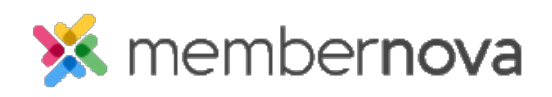

Help Articles > Administrator Help > Website > Website Settings > How to change the contact on the contact us page

How to change the contact on the contact us page

David H. - 2023-02-15 - Website Settings

In MemberNova, it is easy to specify who appears on the Contact Us built-in page. Use the steps below to learn how to change the website contact.

- 1. Click **Settings** on the left navigation menu.
- 2. Click the Account Setup tab
- 3. Click the **Website Contact** link in the General section.
- 4. This will take you to the Website Contact page which allows you to select a new contact for the Contact Us page.
- 5. Click **Save** when done to save the change.